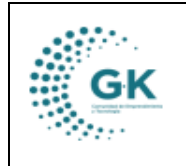

CONTABLIBIDAD

**MODULO:** Contabilidad **OPCION:** Pago Auxiliares

## **OBJETIVO:**

Pagar Auxiliares (IESS, SRI, SUPA).

## **PROCEDIMIENTO:**

Para realizar el pago de auxiliares (Terceros) realizaremos los siguientes pasos:

1. En la pantalla principal del módulo de Contabilidad desplegamos el menú lateral y en el área de Gestión seleccionamos la opción de Enlace Pago Auxiliares.

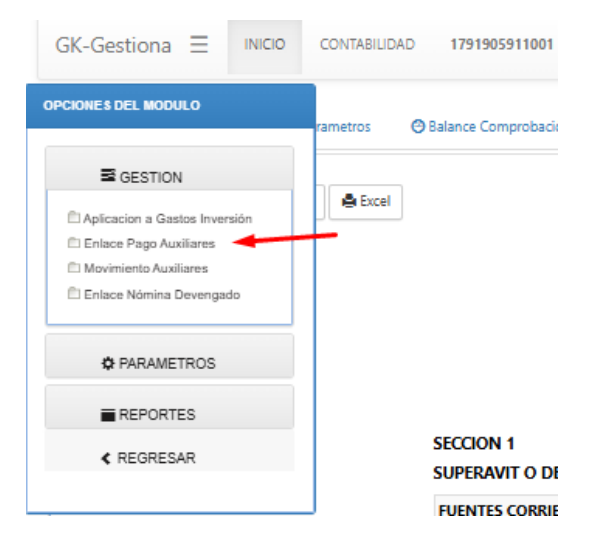

2. Una vez dentro de la opción, damos clic en búsqueda, en el campo de Search buscamos el auxiliar que vamos a pagar y damos clic en el icono ubicado en la columna de Acción.

| E CUENTAS POR PAGAR -   | PROVEEDORES & DETALLE DE TRANSACCIONES POR PAGAR                           |                    |    |               |                        |           |
|-------------------------|----------------------------------------------------------------------------|--------------------|----|---------------|------------------------|-----------|
| 2024                    | ✓ Proveedores                                                              | ~                  |    | Q Busqueda    | 📥 Descargar            |           |
| Show 10 💙 en            | tries                                                                      |                    |    |               | Search: servicio de re |           |
| Identificacion 🏨        | Nombre 11                                                                  | Ultima Transaccion | 11 | Transacciones | 11                     | Acción 11 |
| 1760013210001           | SERVICIO DE RENTAS INTERNAS                                                | 2024-07-23         |    | 538           |                        | 0         |
| 1792016835001           | SERVICIOS INTEGRADORES DE MENSAJERIA DE TEXTO Y TECNOLOGIA MISIVACORP S.A. | 2024-01-01         |    | 1             |                        |           |
| 1792745691001           | ASOCIACION DE SERVICIOS DE ORGANIZACION DE EVENTOS EVOLUCION "ASOSEREV"    | 2024-03-12         |    | 7             |                        | 8         |
| Showing 1 to 3 of 3 ent | ries (filtered from 247 total entries)                                     |                    |    |               | Previous 1             | Next      |

## PAGO TOTAL

a. Para realizar el pago de una cuenta seleccionamos (Por Cuenta) y damos clic en Búsqueda Resumen.

| GK | MANUAL DE USUARIO | VEDSION     |
|----|-------------------|-------------|
|    |                   | JUNIO 2024  |
|    | CONTABLIBIDAD     | GK-GESTIONA |

| ELUBHTAR POR PAGAR - PROVIEDORES 🖉 DETALLE DE TRANSACCONES FOR PAGAR                                                                                                    |                                                                        |      |           |           |   |  |  |  |  |
|----------------------------------------------------------------------------------------------------|------------------------------------------------------------------------|------|-----------|-----------|---|--|--|--|--|
| Todos   [for Cuerta]   [Seleccione la cuerta]     ® Torganda Resalta   @ Contabilizar     SERVICIO DE RENTAS INTERNAS     Detaile de Movimientos por Auxiliar     Resumen de Auxiliares 17466.8 |                                                                        |      |           |           |   |  |  |  |  |
| Cuenta                                                                                                    | Detaile                                                                | Debe | Haber     | Saldo     |   |  |  |  |  |
| 213.73.06                                                                                                    | SRI Retencion en la Fuente 10%                                         | 0.00 | 543.48    | 543.48    |   |  |  |  |  |
| 213.73.07                                                                                                    | SRI Retencion en IVA Compras 100%                                      | 0.00 | 722.61    | 722.61    |   |  |  |  |  |
| 224.85.71                                                                                                    | Cuentas por Pagar de Años Anteriores Gastos en Personal para Inversión | 0.00 | 346.30    | 346.30    |   |  |  |  |  |
| 224.85.73                                                                                                    | Cuentas por Pagar de Años Anteriores Bienes y Servicios para Inversión | 0.00 | 115.27    | 115.27    | 0 |  |  |  |  |
| 224.85.81                                                                                                    | Cuentas por Pagar del Año Anterior - Impuesto al Valor Agregado        | 0.00 | 15,739.14 | 15,739.14 |   |  |  |  |  |
|                                                                                                    |                                                                        |      |           |           |   |  |  |  |  |

b. Seleccionamos la cuenta que vamos a pagar, verificando que el monto salga en la parte inferior y damos clic en contabilizar.

| Todos                                                         |                       | •                                                           | [ Por Cuenta ]                                                                                                    |                                                   | • | [Seleccione la cuenta | 1]   | ~                                               |                                                   |  |
|---------------------------------------------------------------|-----------------------|-------------------------------------------------------------|----------------------------------------------------------------------------------------------------|---------------------------------------------------|---|-----------------------|------|-------------------------------------------------|---------------------------------------------------|--|
| Etazgueta Rezumen Q Buogueta Detallo Seleccionar Gorabilitar  |                       |                                                             |                                                                                                    |                                                   |   |                       |      |                                                 |                                                   |  |
| ERVICIO DE RENT                                               | AS INTERN             | AS                                                          |                                                                                                    |                                                   |   |                       |      |                                                 |                                                   |  |
| Detalle de Movimientos po                                     | r Auxiliar            |                                                             |                                                                                                    |                                                   |   |                       |      |                                                 |                                                   |  |
|                                                               |                       |                                                             |                                                                                                    |                                                   |   |                       |      |                                                 |                                                   |  |
| Resumen de Aux                                                | iliares 1746          | 56.8                                                        |                                                                                                    |                                                   |   |                       |      |                                                 |                                                   |  |
| Cuenta                                                        | De                    | talle                                                       |                                                                                                    |                                                   |   |                       | Debe | Haber                                           | Saldo                                             |  |
|                                                               |                       |                                                             |                                                                                                    |                                                   |   |                       |      |                                                 |                                                   |  |
| 213.73.06                                                     | SR                    | Ketencia                                                    | on en la Fuente 10%                                                                                                    |                                                   |   |                       | 0.00 | 543,48                                          | 543.48                                            |  |
| 213.73.06<br>213.73.07                                        | SRI                   | Retenció                                                    | on en la Fuente 10%<br>on en IVA Compras 100%                                                                                                    |                                                   |   |                       | 0.00 | 543.48                                          | 543.48<br>722.61                                  |  |
| 213.73.06<br>213.73.07<br>224.85.71                           | SRI<br>SRI<br>Cu      | Retenció<br>Retenció<br>entas por                           | on en la Fuente 10%<br>on en IVA Compras 100%<br>r Pagar de Años Anteriores Gastos en Person                                                                                                 | al para inversión                                 |   |                       | 0.00 | 543.48<br>722.61<br>346.30                      | 543.48<br>722.61<br>346.30                        |  |
| 213.73.06<br>213.73.07<br>224.85.71<br>224.85.73              | SRI<br>Cu<br>Cu       | Retenció<br>entas por<br>entas por                          | on en la Fuente 10%<br>on en IVA Compras 100%<br>r Pagar de Años Anteriores Gastos en Person<br>r Pagar de Años Anteriores Bienes y Servicio:                                                | al para Inversión<br>: para Inversión             |   |                       | 0.00 | 543,48<br>722,61<br>34630<br>115,27             | 543.48<br>722.61<br>346.30<br>115.27              |  |
| 213.73.06<br>213.73.07<br>224.85.71<br>224.85.73<br>224.85.81 | SRI<br>Cu<br>Cu<br>Cu | Retenció<br>Retenció<br>entas por<br>entas por<br>entas por | on en la Fuente 10%<br>on en IVA Compras 100%<br>r Pagar de Años Anteriores Gastos en Person<br>r Pagar de Años Anteriores Bienes y Servicio<br>r Pagar del Año Anterior - Impuesto al Valor | al para inversión<br>: para inversión<br>Agregado |   |                       | 0.00 | 54348<br>722,61<br>34630<br>115,27<br>15,739,14 | 343.48<br>722.61<br>346.30<br>115.27<br>15,739.14 |  |
| 213.73.06<br>213.73.07<br>224.85.71<br>224.85.73<br>224.85.81 | SRI<br>Cu<br>Cu<br>Cu | Retenció<br>Retenció<br>entas por<br>entas por              | on en la Fuente 10%<br>on en IVA Compras 100%<br>r Pagar de Años Anteriores Gastos en Person<br>r Pagar de Años Anteriores Bienes y Servicio<br>r Pagar del Año Anterior - Impuesto al Valor | al para Inversión<br>I para Inversión<br>Agregado |   |                       | 0.00 | 54348<br>722,61<br>34630<br>115,27<br>15,739,14 | 343.48<br>722.61<br>346.30<br>115.27<br>15,739.14 |  |

c. Colocamos la fecha para la generación del pago, seleccionamos la cuenta con la que vamos a pagar y damos clic en contabilizar.

| INICIO CONTABILIDAD 1791905 | 11001 CORPORACIÓN DE PROMOCIÓN ECONÓMIC | A CONQUITO July 28. 2024. 8:04 pm Login: F | PYME Periodo: 2024 - 3 | 7                  | -   |
|-----------------------------|-----------------------------------------|--------------------------------------------|------------------------|--------------------|-----|
| Detalle                     |                                         |                                            |                        | ×                  |     |
| R - PROVEEDORES             |                                         | -                                          |                        |                    |     |
|                             | Fecha Pago 28/07/2024                   |                                            |                        |                    |     |
| ~                           | Banco Pago 111.03.01 Banco C            | entral cta. Nº 03120460                    |                        | ~                  |     |
| n 🛛 🔍 Busqueda Detalle      |                                         | Resumen Seleccion                          | •                      |                    |     |
| RENTAS INTERNAS             |                                         | Total a pagar 0.00                         |                        |                    |     |
| intos por Auxiliar          |                                         |                                            |                        |                    |     |
| Auxiliares 17466.8          |                                         |                                            |                        |                    | 1   |
| Detalle                     |                                         |                                            |                        | 5.00               |     |
| SRI Rete                    |                                         |                                            |                        | Contabilizar Salir | 543 |
| SRI Retencion en IVA Comm   | as 100%                                 |                                            | 0.00                   | 722.61             | 722 |

## PAGO PARCIAL

a. Para realizar el pago de una cuenta seleccionamos (Todas las Cuentas) y damos clic en Búsqueda Detalle.

| GK                                                                                                    | MANUAL DE USUARIO | VERSION     |
|----------------------------------------------------------------------------------------------------|-------------------|-------------|
|                                                                                                    |                   | JUNIO 2024  |
| and the second second s | CONTABLIBIDAD     | GK-GESTIONA |

| CUENTAS POR PAGAR - PROVEEDORES 🖉 DETALLE DE TRANSACCIONES POR PAGAR |                           |                       |                                                         |                        |                             |      |        |         |  |
|----------------------------------------------------------------------|---------------------------|-----------------------|---------------------------------------------------------|------------------------|-----------------------------|------|--------|---------|--|
| Todos                                                                |                           | [ Todas las Cuentas ] | · · · ·                                                 | [ Seleccione la cuenta | a]                          | ~    |        |         |  |
| Biogueda Resumen Q. Biogueda Detaile Seleccionar + Gonzabilizar      |                           |                       |                                                         |                        |                             |      |        |         |  |
| ERVICIO DE RENTAS INTERNAS                                           |                           |                       |                                                         |                        |                             |      |        |         |  |
| Detaile de Molvimentos por Auxiliar                                  |                           |                       |                                                         |                        |                             |      |        |         |  |
| 213.73.07                                                            | SRI Retencion en IVA Comp | ras 100%              |                                                         |                        |                             |      |        |         |  |
| Asiento                                                              | Fecha                     | Comprobante           | Detaile                                                 |                        | Partida                     | Debe | Haber  | A pagar |  |
| 1263                                                                 | 2024-07-22                | CP-0002-2024-07       | Solicitud ejecución de la planificacion Honorarios por  | contratos civi         | •                           | 0.00 | 657.39 | 657,39  |  |
| 1264                                                                 | 2024-07-23                | CP-0003-2024-07       | Solicitud ejecución de la planificacion 'Honorarios por | r Contratos Civ        | P01-PY2-FEE-A5-73060600-001 | 0.00 | 65.22  | 65.22   |  |
|                                                                      |                           |                       |                                                         |                        | TOTAL                       | 0.00 | 722.61 |         |  |

- b. Seleccionamos la cuenta que vamos a pagar parcial, modificamos el valor verificando que el monto salga en la parte superior y damos clic en contabilizar.
  - En el caso de tener el pago de varios ítems, seleccionamos todos los que se van a generar.

| CUENTAS POR PAGAR - PROVEEDORES 🖉 DETAILE DE TRANSACCIONES POR PAGAR |                           |                                              |                                                       |                       |                             |      |        |         |   |  |
|----------------------------------------------------------------------|---------------------------|----------------------------------------------|-------------------------------------------------------|-----------------------|-----------------------------|------|--------|---------|---|--|
| Todos<br>• Busqueda Rest                                             | umen Q Busqueda Detall    | [ Todas las Cuentas ] Seleccionar - Al Conta | ✓                                                     | [Seleccione la cuenta | a]                          | •    |        |         |   |  |
| SERVICIO DE RENTAS INTERNAS<br>Total a pagar 500.00                  |                           |                                              |                                                       |                       |                             |      |        |         |   |  |
| 213.73.07 5                                                          | RI Retencion en IVA Compr | ras 100%                                     |                                                       |                       |                             |      |        |         |   |  |
| Asiento                                                              | Fecha                     | Comprobante                                  | Detalle                                               |                       | Partida                     | Debe | Haber  | A pagar |   |  |
| 1263                                                                 | 2024-07-22                | CP-0002-2024-07                              | Solicitud ejecución de la planificacion Honorarios po | or contratos civi     | -                           | 0.00 | 657.39 | 500     |   |  |
| 1264                                                                 | 2024-07-23                | CP-0003-2024-07                              | Solicitud ejecución de la planificacion 'Honorarios p | or Contratos Civ      | P01-PY2-FEE-A5-73060600-001 | 0.00 | 65.22  | 65,22   | 0 |  |
|                                                                      |                           |                                              |                                                       |                       | TOTAL                       | 0.00 | 722.61 |         |   |  |

c. Colocamos la fecha, seleccionamos la cuenta con la que vamos a pagar y damos clic en contabilizar.

|                     | Detalle    |                                          | ×                  | _               |
|---------------------|------------|------------------------------------------|--------------------|-----------------|
| OVEEDORES 🔗         |            |                                          |                    |                 |
|                     | Fecha Pago | 28/07/2024                               | Ē                  |                 |
| ~                   | Banco Pago | 111.03.01 Banco Central cta. Nº 03120460 | ~                  |                 |
| ), Busqueda Detalle |            | Resumen Seleccion                        |                    |                 |
| AS INTERNAS         |            | Total a pagar 500.00                     |                    | Total a pagar 5 |
| or Auxiliar         |            |                                          |                    |                 |
| on en IVA Compras 1 | 10%        |                                          |                    |                 |
|                     |            |                                          | Contabilizar Salir | A pagar         |
| -22                 |            |                                          |                    | 500             |